## How to install Kaspersky Internet Security 2017

1. Double-click the downloaded file. You can download Program latest version as link

Link www.icom.co.th/kaspersky\_thai/Download/kis17.0.0.611en-my\_full.exe

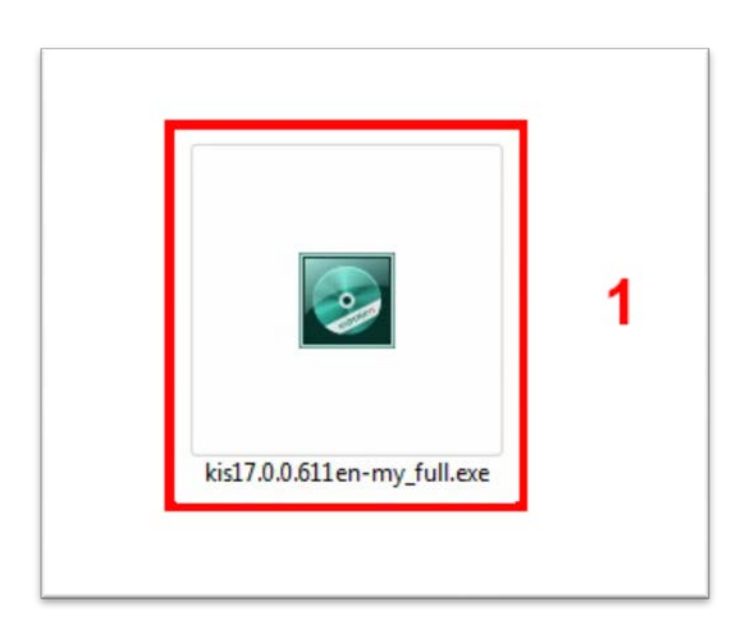

2. Click Run

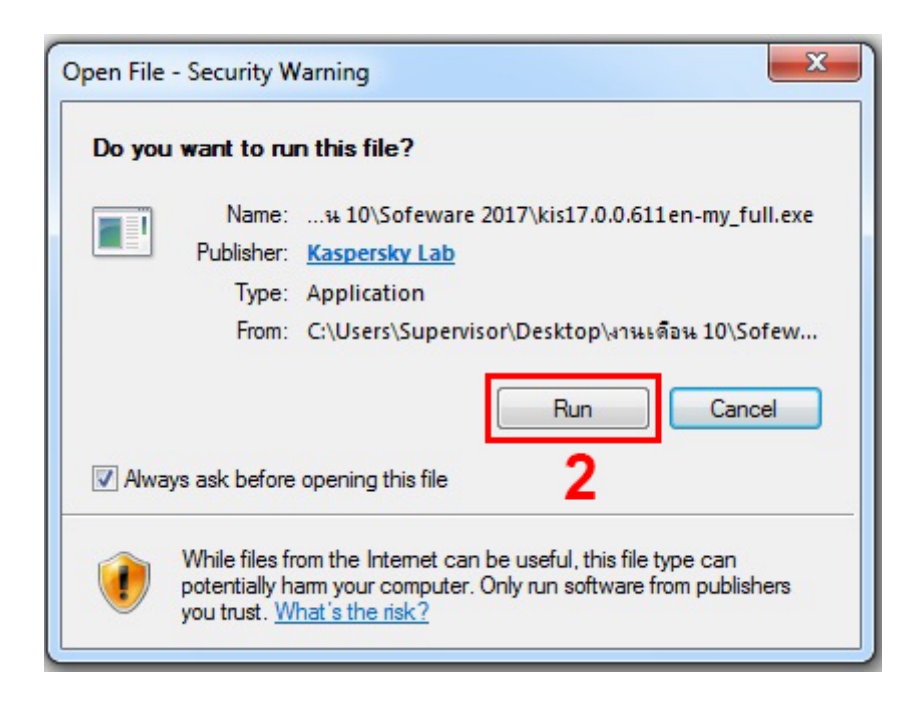

## 3. Click Continue

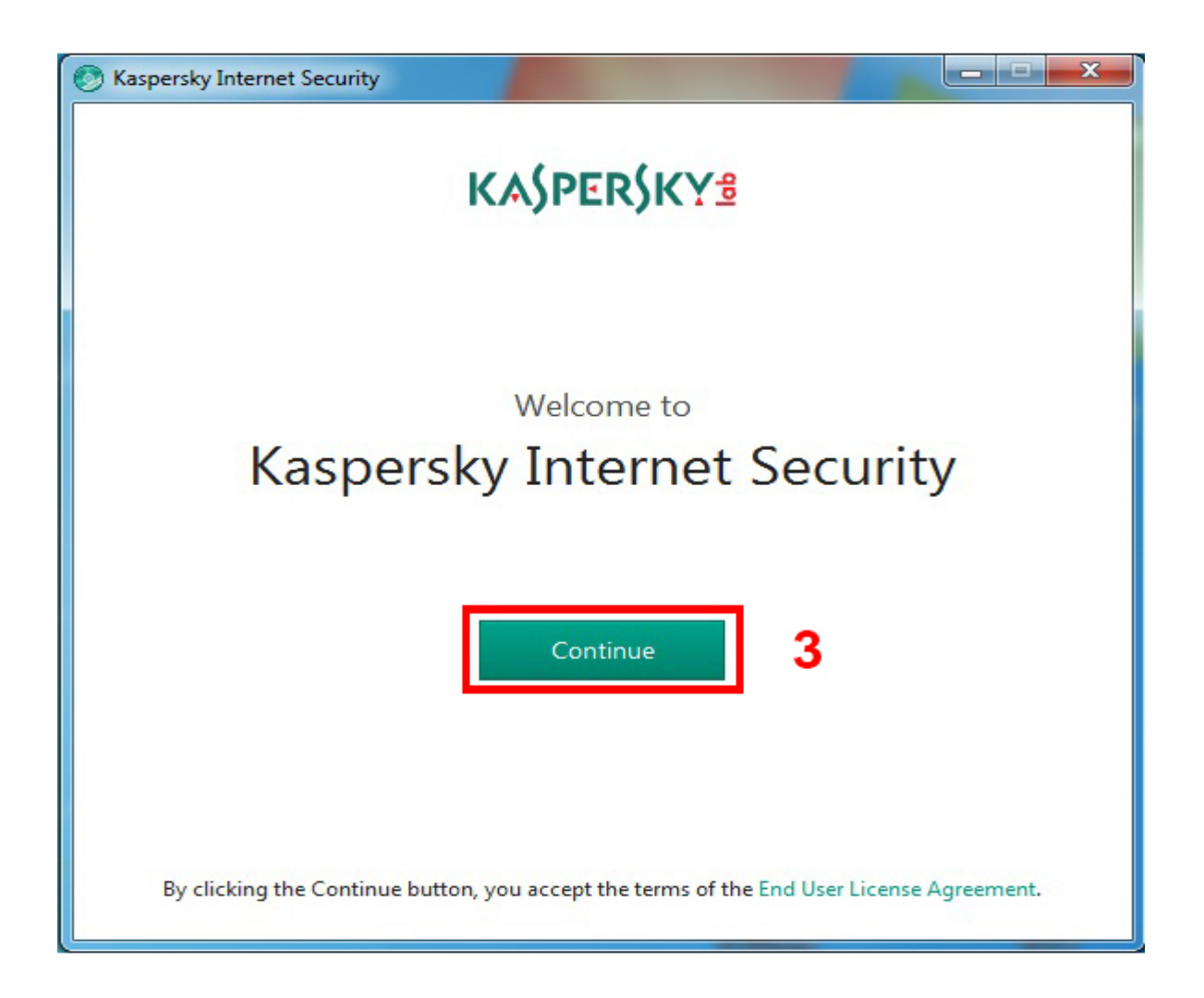

| Saspersky Internet Security                                                                                                    |                                                                                             |
|----------------------------------------------------------------------------------------------------|---------------------------------------------------------------------------------------------|
| Everything is ready for inst                                                                                                    | tallation                                                                                   |
| Various protection components in Kaspersky Internet Security secure network connection component. These components cativated, deactivated, and uninstalled through the Microsoft | are being installed including a<br>an be tailored for your needs,<br>Windows Control Panel. |
| While the application is being installed, audio and video playb interrupted.                                                                                                    | back and recording may be                                                                   |
| ✓ I want to participate in Kaspersky Security Network (KSN) for my computer<br>KSN Statement                                                                                     | to provide optimal protection                                                               |
|                                                                                                    | 4<br>Back Install                                                                           |

5. Wait for the installation to complete

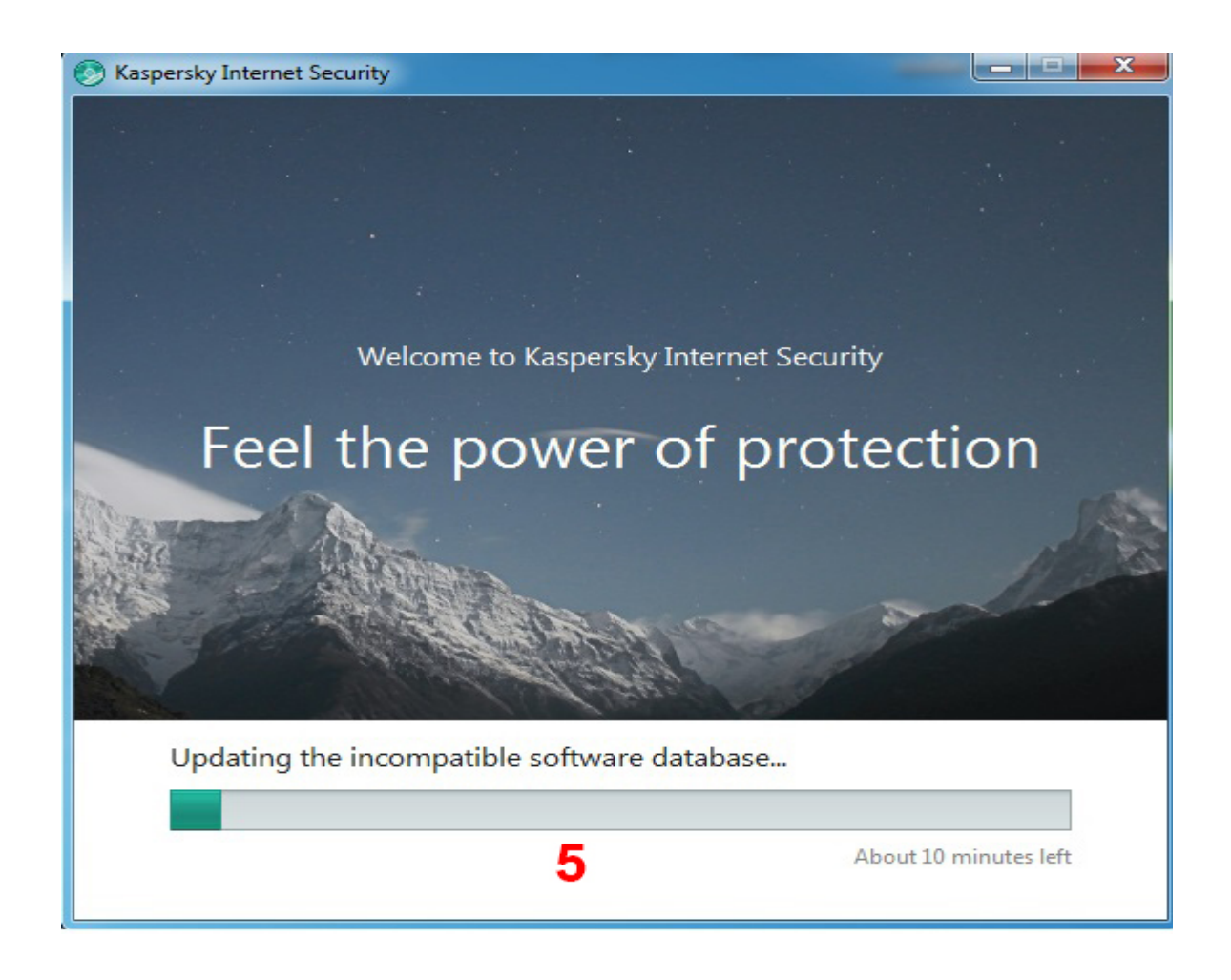

6.Make sure that the check box **Run Kaspersky Anti-Virus** is selected and click the **Finish** button to complete the installation.

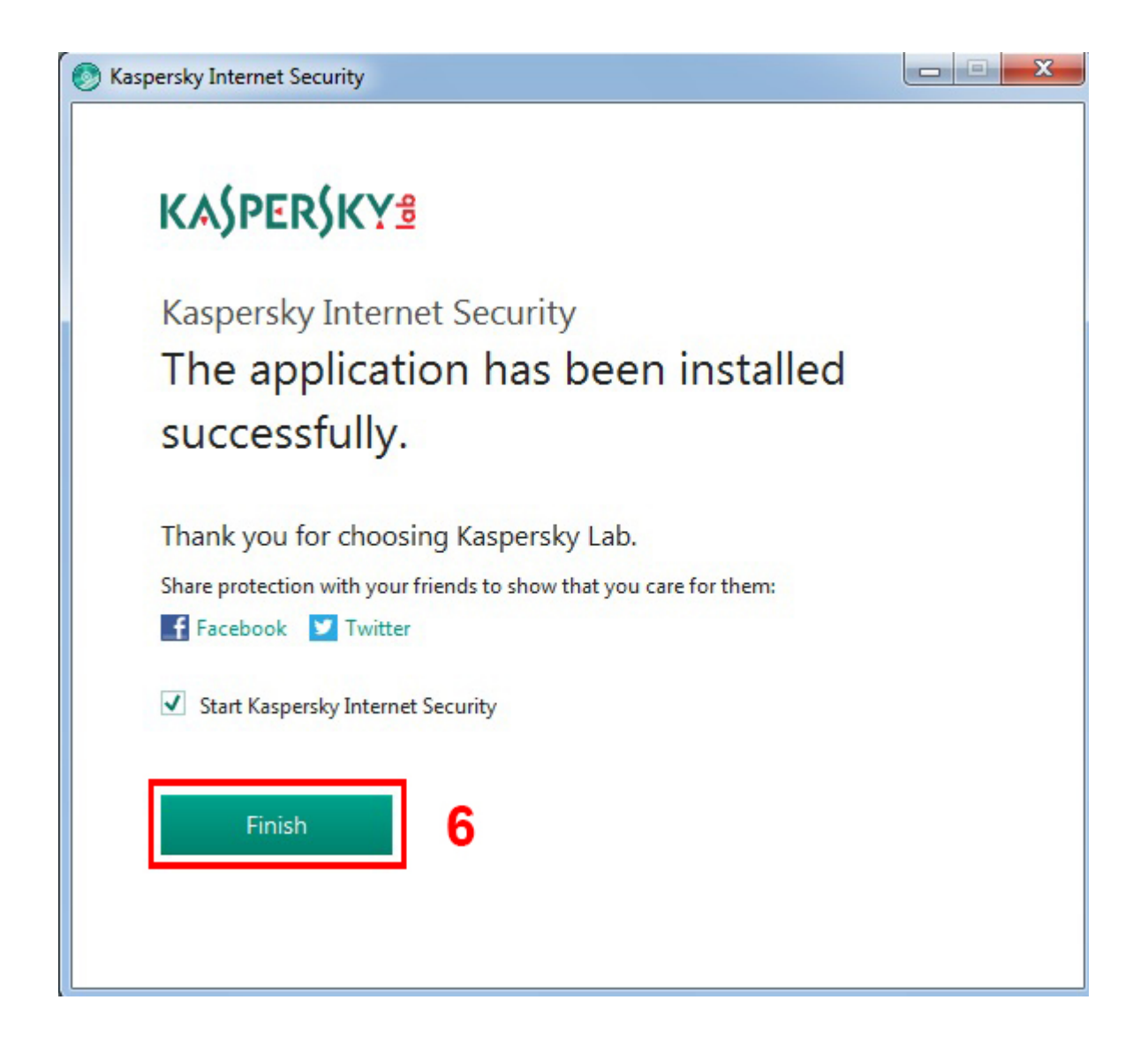

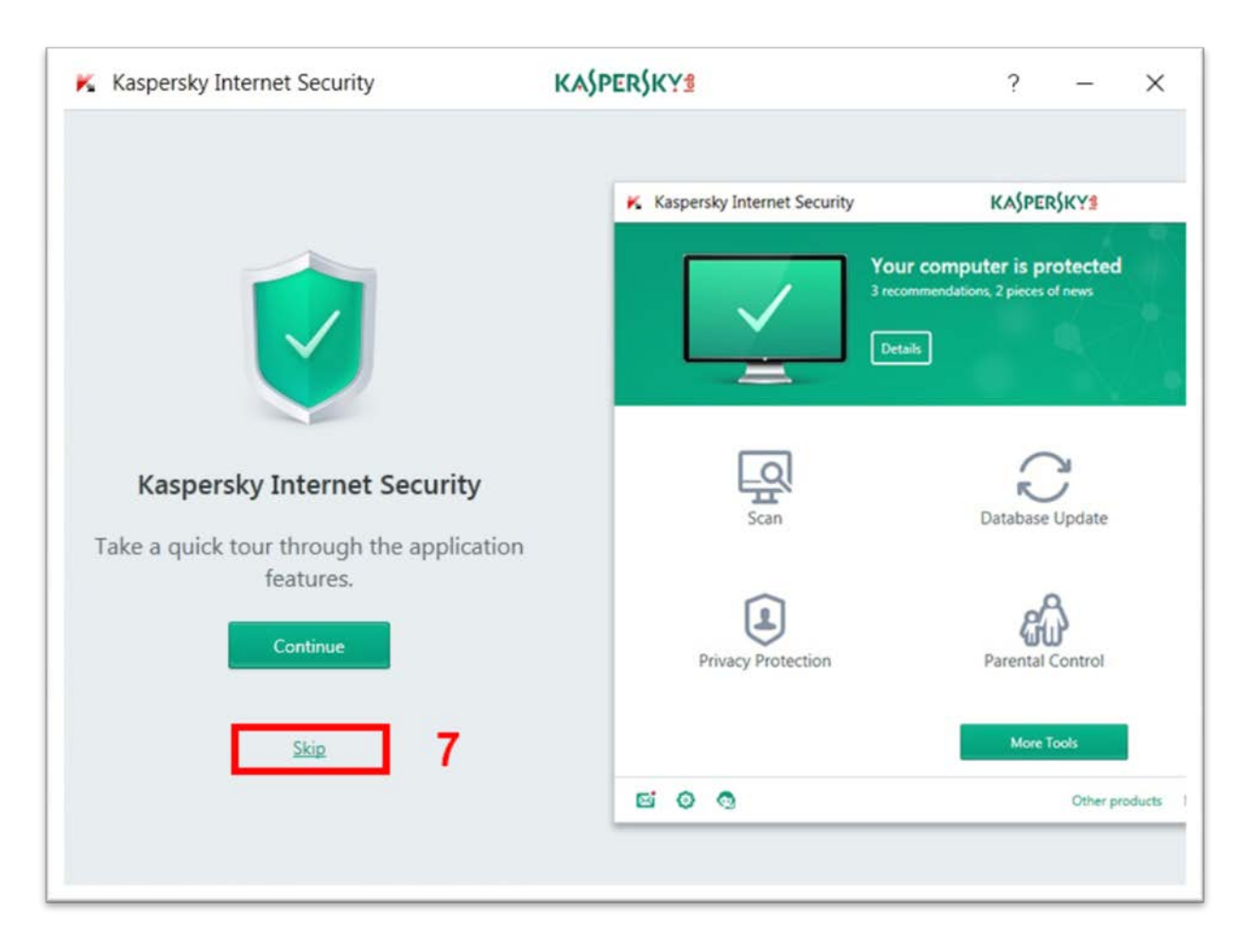

7. You can take a tour through the app features by clicking continue. Or Skip it

8.Enter the activation code into the field in the Activation window.Click Activate.

| K Kaspersky Internet Security                                                                     | KASPERSKY                 | 8                |                      | ?    | -         | ×     |
|---------------------------------------------------------------------------------------------------|---------------------------|------------------|----------------------|------|-----------|-------|
| Activation                                                                                        |                           |                  |                      |      |           |       |
| Enter activation code<br>Activation code format: XXXXX-XXXXX-XXXXX-XXXXX-XXXXX-XXXXX-XXXX         | the first entry field wit | hout typing char | acters manually.     |      |           |       |
| No activation code?                                                                               |                           |                  |                      |      |           |       |
| If you do not have an activation code, you can purchase<br>one in the Kaspersky Lab online store. |                           |                  |                      |      |           |       |
| Purchase activation code                                                                          |                           |                  |                      |      |           |       |
|                                                                                                   |                           |                  |                      |      |           |       |
| 0 0                                                                                               | Other products            | My Kaspersky     | Enter activation cod | Lice | nse is mi | ssing |

9. Wait until the Activation completed successfully window appears and click Finish.

| K Kaspersky Internet Security | KA\$PER\$KY                                                    | ?              | -         | ×     |
|-------------------------------|----------------------------------------------------------------|----------------|-----------|-------|
| Activation                    |                                                                |                |           |       |
|                               |                                                                |                |           |       |
| Act                           | Kaspersky Internet Security<br>tivation completed successfully |                |           |       |
| Tha                           | nk you for choosing a Kaspersky Lab application.               |                |           |       |
| Share prot                    | ection with your friends to show that you care for them:       |                |           |       |
|                               | Facebook 💟 Twitter                                             |                |           |       |
|                               | Finish 9                                                       |                |           |       |
| 0 0                           | Other products My Kaspersky                                    | License: 100 c | days rema | ining |

10.Once the installation is complete, the main Kaspersky window will appear then Click Database Update

| K Kaspersky Internet Security | KASPERSKYS                 |              | ? – ×                            |
|-------------------------------|----------------------------|--------------|----------------------------------|
|                               | Your computer is protected |              |                                  |
| Scan                          | Database Update<br>67%     | 10           | Safe Money                       |
| Privacy Protection            | Parental Control           |              | Protection for all devices       |
| 0 0                           | More Tools<br>Other produc | cts My Kaspe | rsky License: 100 days remaining |